# Руководство администратора системы Infozorok

ООО «ИБ-ИННОВАЦИИ» 2025

### Содержание

| Перечень условных обозначений и сокращений                  | 3    |
|-------------------------------------------------------------|------|
| 1.Возможности системы                                       | 4    |
| 2. Установка системы                                        | 5    |
| 2.1.Системные требования                                    | 5    |
| 2.2.Подготовка                                              | 5    |
| 2.3.Генерация ключей шифрования                             | 7    |
| 2.4. Установка сервера                                      | 7    |
| 2.5.Установка агента                                        | 7    |
| 2.6.Активация агента                                        | 8    |
| 3.Администрирование системы                                 | 9    |
| 3.1.Общие принципы                                          | 9    |
| 3.2.Настройка интеграций                                    | .12  |
| 3.3.Настройка алертов                                       | . 16 |
| 3.4.Настройка автоматизации                                 | . 19 |
| 3.5. Регистрация пользователей и разграничение прав лоступа | .21  |
| 4. Устранение неисправностей                                | .23  |
|                                                             |      |

# Перечень условных обозначений и сокращений

| Модуль                 | Логическое объединение данных в системе в<br>соответствии с выполняемым функционалом                                                                         |
|------------------------|----------------------------------------------------------------------------------------------------|
| Коллекция              | Единица организации данных в системе, аналог таблицы<br>в базе данных                                                                                        |
| Объект коллекции       | Запись в коллекции системы, аналог строки в таблице<br>базы данных                                                                                           |
| Объединяющая коллекция | Особый тип коллекции, которая связывает коллекции-<br>источники по общему признаку и отображает<br>информацию в едином интерфейсе, аналог сводной<br>таблицы |

## 1.Возможности системы

Система информационной безопасности InfoZorok - это программное решение, которое интегрирует несколько функций безопасности в единую платформу.

Выполняет такие задачи как инвентаризация и управление ИТ-активами, контроль конфигураций, управление событиями, а так же централизованный сбор и анализ данных за счет интеграции с другими системами информационной безопасности.

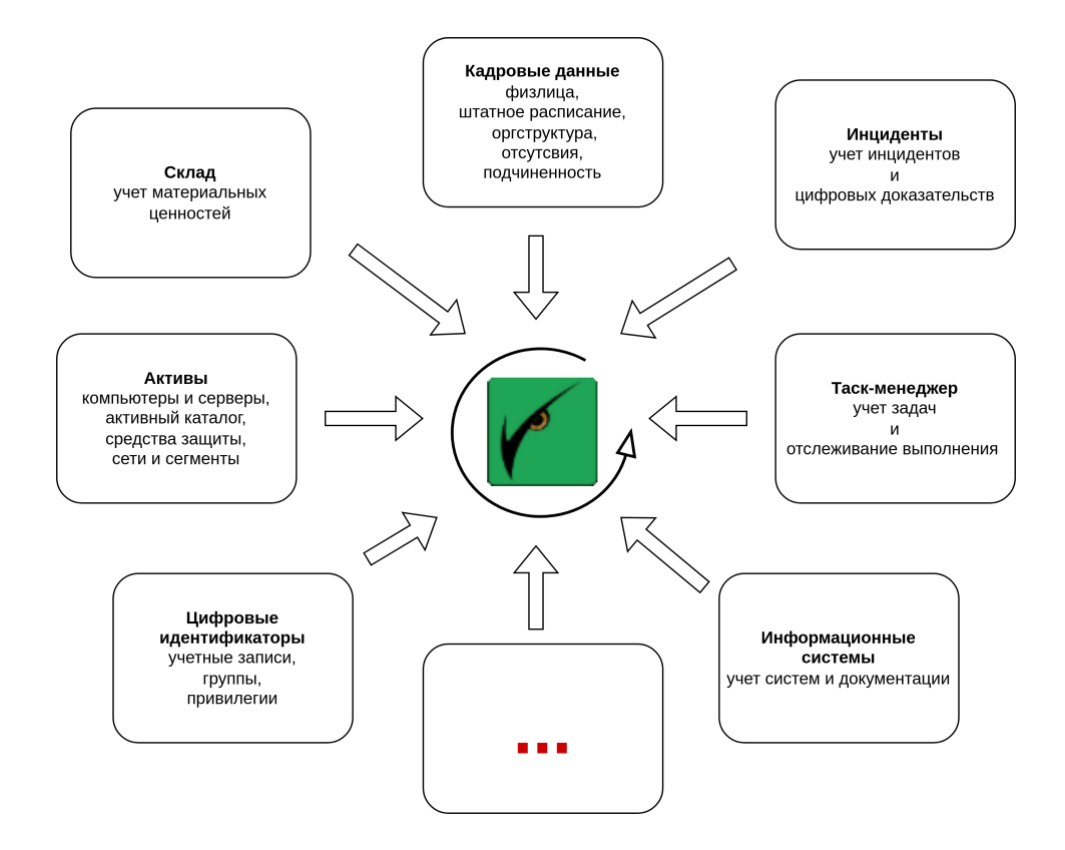

Гибкая структура решения позволяет оперативно добавлять новый функционал. Имеет единую консоль, что обеспечивает централизованной контроль различных аспектов безопасности. Система предоставляет возможность улучшить защиту за счет комплексного подхода к безопасности. Это помогает снизить сложность управления безопасностью и повысить эффективность обнаружения и реагирования на угрозы.

# 2.Установка системы

#### Администратор системы должен обладать базовыми знаниями:

- технологии контейнеризации
- программирования на языке python
- язык запросов sql (postgresql)

#### Перед началом работы рекомендуется ознакомиться с Инструкцией пользователя.

Система состоит из трех компонентов:

1.Сервер - содержит веб-сервер и базу данных

2.Агент - содержит службу с помощью которой осуществляется подключение к источникам информации, сбор этой информации и ее обработка в базе данных

3.Сервер лицензий (на стороне вендора) - подтверждение запросов на выпуск контрольного значения лицензии

#### 2.1.Системные требования

**Infozorok Server:** 

OS - Ubuntu 24.10 Server RAM - 4Gb Storage - 50Gb **Infozorok Agent:** OS - Ubuntu 24.10 Server RAM - 4Gb Storage - 50Gb

Для корректной установки необходимо чтобы оба сервера имели записи в DNS, корректно настроенную службу времени NTP и установленную последнюю версию Docker Swarm и PSQL.

Допускается установка сервера и агента на одном хосте.

### 2.2.Подготовка

Для работы системы на серверах необходимо установить Docker Swarm и PSQL. Для этого выполните следующие команды: curl -fsSL https://get.docker.com -o get-docker.sh sudo sh get-docker.sh sudo usermod -aG docker \$USER перезагрузите сервер - sudo reboot now docker swarm init --advertise-addr <ip-адрес сервера в локальной сети> sudo apt install -y postgresql-client

Распакуйте полученный от вендора дистрибутив в домашний каталог с помощью команды от sudo:

sudo tar -xzf iz.tar.gz

Каталог дистрибутива имеет следующую структуру:

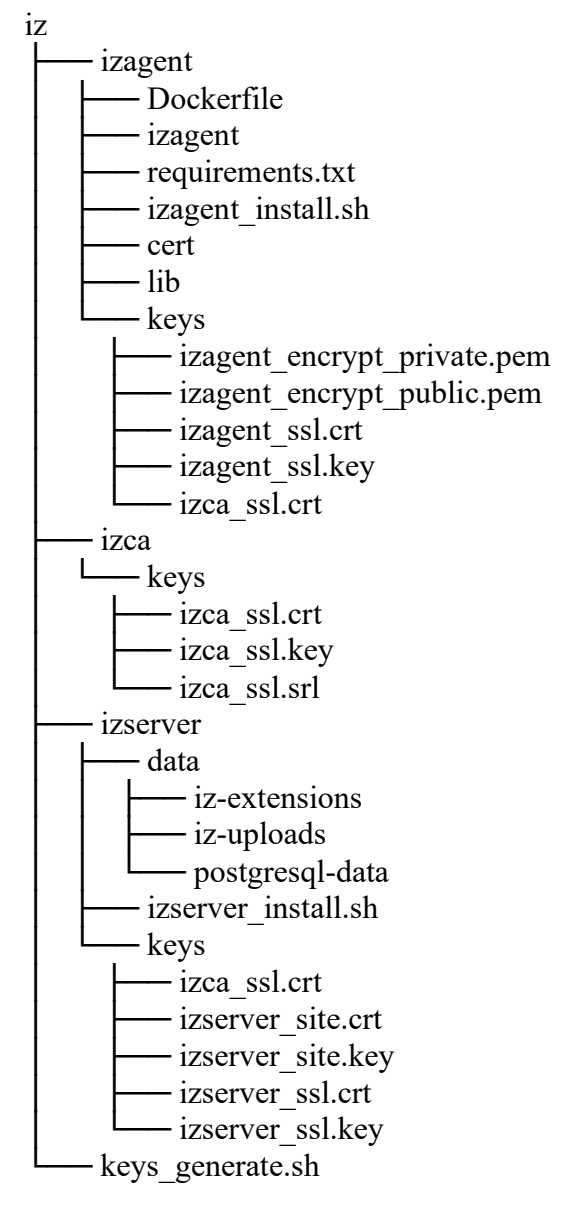

Каждый корневой каталог относится к компоненту системы:

1.izserver - сервер Infozorok (веб-сервер и база данных)

2.izagent - агент InfoZorok

3.izca - ключи СА, на основе которых сформированы ключи для веб-сервера (TLS)

В корне находится скрипт для генерации всех необходимых ключей — keys\_generate.sh.

#### Установка состоит из четырех этапов:

1. Генерация ключей (этот этап можно пропустить и воспользоваться для ознакомления с системой уже сгенерированными тестовыми ключами)

2. Установка сервера

Установка агента
 Активация продукта

#### 2.3.Генерация ключей шифрования

1.Перейдите в каталог iz и выполните команду

cd ~/iz

./keys\_generate.sh

введите FQDN имя сервера, на который будет установлена система InfoZorok

В результате будут сгенерированы криптографические ключи агента, сервера, локального центра сертификации и помещены в каталоги keys соответствующего дистрибутива (izagent, izserver, izca).

2.Для обеспечения безопасности переместите сгенерированные ключи локального удостоверяющего центра (каталог iz/izca) во внешнее защищенное хранилище.

### 2.4.Установка сервера

1.Перейдите в каталог iz/izserver и выполните команду

cd ~/iz/izserver

./izserver\_install.sh

введите FQDN имя сервера InfoZorok. В ходе установки необходимо будет придумать пароль для сервисной учетной записи базы данных системы.

2.Проверьте корректность работы стека Infozorok командой

docker service ls

все сервисы должны быть запущены (статус "1/1")

3.Выполните вход в интерфейс сервера InfoZorok (https://<FQDN сервера, который вы указывали при установке>). Начальный логин - admin@admin.com пароль - d@faultp#ssword 4.Смените логин и пароль администратора в профиле (в левом нижнем углу), поля Email и Password.

5.Перейдите в меню System->Settings и заполните полученные от вендора лицензионный ключ и срок его действия в двойных кавычках ("license\_key" и "license\_expiry" в формате ГГГГ-ММ-ДД).

### 2.5.Установка агента

1.Перенесите каталог с дистрибутивом агента (iz/izagent) на нужный сервер и выполните команду

cd ~/iz/izagent

./izagent\_install.sh

введите FQDN имя сервера InfoZorok, уровень логирования (нажмите ENTER для установки рекомендуемого значения) и интервал работы агента (нажмите ENTER для установки рекомендуемого значения).

2.Проверьте корректность работы стека агента командой docker service ls

#### 2.6.Активация агента

1.Выполните вход в интерфейс сервера InfoZorok

Для доступа к интерфейсу системы необходимо перейти по адресу, где опубликован webсервер системы (https://<aдрес cepвepa>/admin/login). Начальный логин - admin@admin.com пароль - d@faultp#ssword

| InfoZorok<br>Application |                 |
|--------------------------|-----------------|
| Sign In                  |                 |
| Email                    |                 |
|                          | ©               |
| Sign In                  | Forgot Password |

2.В меню Hactpoйки->Settings, скопируйте сертификат и запрос на контрольное значение ("license\_certificate" и "license\_control\_value\_request") и отправьте их вендору.

Примечание. На стороне вендора. После получения от клиента запроса на контрольное значение и сгенерированный им сертификат, администратор на стороне вендора запускает утилиту infozorok\_distr/vendor/izlserver/generate-cv.

Далее последовательно вводит, без двойных кавычек:

- пароль секретного ключа (secret key password)

- control value request
- license certificate
- license key value

Проверяет содержимое запроса, генерирует контрольное значение (Control value) и отправляет клиенту

3.После получения от вендора контрольного значения, coxpaните его в "license\_control\_value". 4.Перейдите в меню Настройки->Agent, найдите вновь созданного агента (в поле Sys Job Id будет 0 items). Назначьте новому агенту тестовую задачу, например test\_job1, которая будет записывать строку "agent1" в коллекцию test1.

5.Перейдите в главном меню в Test->test1, подождите период обновления (30 секунд) и убедитесь, что новые значения добавляются.

6.Логи работы системы и возможные ошибки можно посмотреть в журнале, пункт Event главного меню.

# 3. Администрирование системы

#### 3.1.Общие принципы

Администрирование системы осуществляется в модуле Настройки.

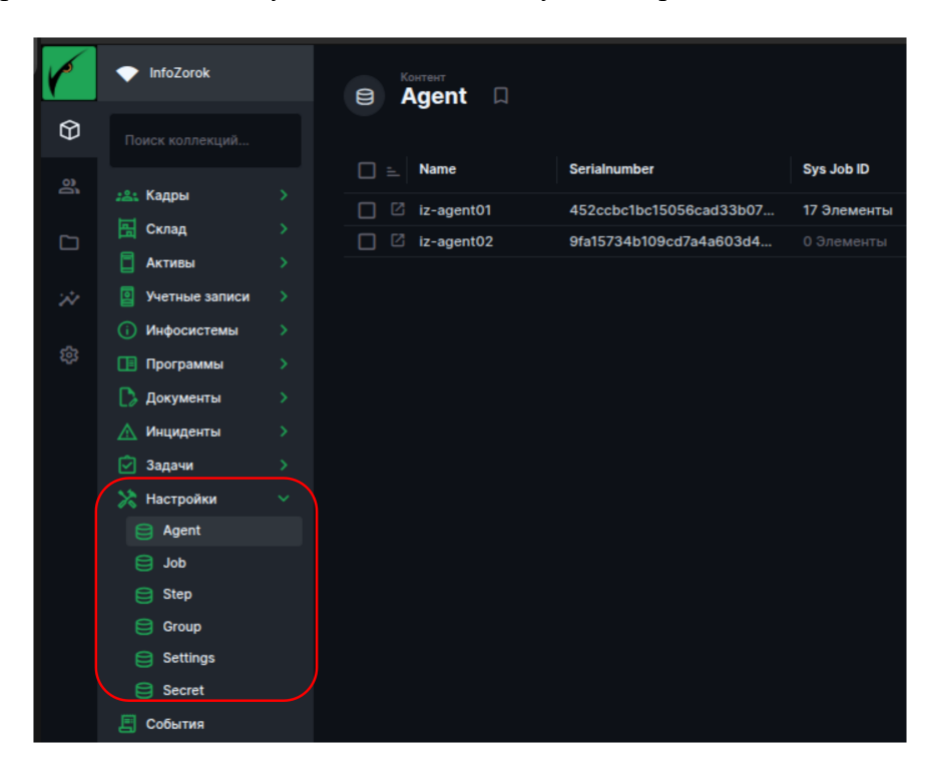

Настройки системы задаются в коллекции Setting, например SMTP-сервер для отправки алертов, параметры подключения к серверам HR-систем, LDAP-каталогу и др. Для добавления или изменения настройки необходимо выбрать значение с соответствующим именем и изменить значение в виде JSON-строки.

| 1  | InfoZorok                                                        | <ul> <li>Settings</li> <li>Редактирование элемента в Settings</li> </ul>                                                                 |
|----|------------------------------------------------------------------|----------------------------------------------------------------------------------------------------|
| Ø  |                                                                  |                                                                                                    |
| 3  | 🚉 Кадры                                                          | Name<br>sys_smtp                                                                                                    |
| *  | <ul> <li>Активы</li> <li>Учетные записи</li> </ul>               | > Value                                                                                                    |
| \$ | Инфосистемы     Программы     Погоницита                         | <pre> 1 { 2 "smtp_server": "smtp.yandex.ru", 3 "smtp_port": "465", </pre>                                                                |
|    | <ul> <li>Документы</li> <li>Мнциденты</li> <li>Задачи</li> </ul> | <pre>4 "smtp_ssl": 1, 5 "smtp_usr": "test@yandex.ru", 6 "smtp_admin_mail": "test@yandex.ru", 7 "smtp_admin_mail": "test@yandex.ru"</pre> |
|    | Hастройки                                                        | <pre>% *smtp_header*: *<head><meta charset="utf-8"/></head><body>*, % *smtp_footer*: *</body>* 10 }</pre>                                |
|    | Group                                                            | System Description                                                                                                    |
|    | Settings                                                         |                                                                                                    |
|    | <ul> <li>События</li> <li>Тест</li> <li>Тест</li> </ul>          |                                                                                                    |

Пароли, API-ключи и другая секретная информация хранится в системе в зашифрованном на ключах агента виде, в коллекции Secret. Чтобы добавить секрет, необходимо выбрать значение с соответствующим именем и изменить значение.

| r        | InfoZorok        | <ul> <li>Secret</li> <li>Редактирование элемента в Secret</li> </ul> |
|----------|------------------|----------------------------------------------------------------------|
| $\Theta$ |                  |                                                                      |
| 8        | 281 Кадры        | Name                                                                 |
| -        | 🔚 Склад          | smtp_password                                                        |
|          | 📋 Активы         |                                                                      |
| 24       | 🧧 Учетные записи | Value                                                                |
|          | Инфосистемы      |                                                                      |
| <b>1</b> | 🔲 Программы      |                                                                      |
|          | [ 👌 Документы    |                                                                      |
|          | \land Инциденты  |                                                                      |
|          | 🖸 Задачи         |                                                                      |
|          | 🔀 Настройки      |                                                                      |
|          | e Agent          |                                                                      |
|          | dol 🗎            |                                                                      |
|          | 😑 Step           |                                                                      |
|          | 🤤 Group          |                                                                      |
|          | Settings         |                                                                      |
|          | Secret           |                                                                      |
|          | 🔄 События        |                                                                      |
|          | 🛅 Тест           |                                                                      |
|          | E Test1          |                                                                      |

Сбор и обработка информации из внешних систем выполняется агентами, на которых настраиваются соответствующие инструкции и расписание их выполнения.

Принцип работы агентов следующий. Создается работа (Job), которая назначается агенту. В работе указывается расписание ее запуска. В состав работы входит один или несколько шагов (Step), в параметрах которых указываются:

- тип шага (update — интеграция с внешним источником и загрузка данных в систему, event

— мониторинг на предмет выявления несоответствия и отправка алерта)

- инструкции и что именно необходимо сделать.

Информация о зарегистрированных агента находится в коллекции Agent и содержит:

- имя агента
- серийный номер
- ссылки на работы, выполняемые агентом

| K                      | InfoZorok                                          | Agent<br>Редактирование элемента в Agent |  |
|------------------------|----------------------------------------------------|------------------------------------------|--|
| $\widehat{\mathbf{O}}$ |                                                    |                                          |  |
| 8                      | <u>:≗</u> : Кадры                                  | Name                                     |  |
|                        | 🔚 Склад                                            | iz-agent01                               |  |
| *                      | Учетные записи                                     | Serialnumber                             |  |
| ŝ                      | <ul> <li>Инфосистемы</li> <li>Программы</li> </ul> |                                          |  |
|                        | Документы                                          | Svs Job ID                               |  |
|                        | 🖸 Задачи                                           | event_send                               |  |
|                        | 🔀 Настройки                                        | ldap_update_full                         |  |
|                        | job                                                | pinger_event                             |  |
|                        | Step                                               | asset_update_full                        |  |
|                        | Settings                                           | account_update_full                      |  |
|                        | Secret                                             | asset_event_new                          |  |
|                        | События Тест                                       | test_job1                                |  |
|                        | E Test1                                            | person_update_full                       |  |

Работы настраиваются в коллекции Job. Каждая работа имеет несколько параметров: - имя

- тип запуска (interval — раз в период, date - по наступлению даты, once — однократно, on start — при запуске агента)

- параметры запуска (если interval — указываются часы/минуты/секунды, если дата — в формате «ГГГГ-ММ-ДД ЧЧ:ММ:СС»)

| r        | InfoZorok       |    | <ul> <li>Редактирование элек</li> </ul> | мента в      | в Јођ                  |  |
|----------|-----------------|----|-----------------------------------------|--------------|------------------------|--|
| $\Theta$ |                 |    |                                         |              |                        |  |
| 8        | 281 Кадры       |    | Name                                    |              | Active                 |  |
|          | 🚰 Склад         |    | ldap_update_full                        |              | Включено               |  |
|          | 📕 Активы        |    |                                         |              |                        |  |
| *        | Учетные записи  |    | Sys Agent ID                            |              | Sys Step ID            |  |
| ស៊ី      | Инфосистемы     |    | iz-agent01                              | <i>i</i> ⁰ × | = Idap_load_full       |  |
| ~        | 📑 Программы     |    |                                         |              |                        |  |
|          | Документы       |    |                                         |              | = Idap_update_full     |  |
|          | Document Employ | ee |                                         |              |                        |  |
|          | 🗸 Инциденты     |    |                                         |              | Создать                |  |
|          | 🖸 Задачи        |    |                                         |              | Добавить существующий  |  |
|          | 🔀 Настройки     |    |                                         |              |                        |  |
|          | Agent           |    | Trigger                                 |              | Trigger Params         |  |
|          | job             |    | interval                                |              |                        |  |
|          | 😑 Step          |    |                                         |              | 2 "seconds": 60<br>3 } |  |
|          | Group           |    |                                         |              |                        |  |
|          | Settings        |    |                                         |              |                        |  |
|          | Secret          |    |                                         |              |                        |  |
|          | События         |    | Description                             |              |                        |  |
|          | E Test1         |    | besenption                              |              |                        |  |
|          | e losti         |    |                                         |              |                        |  |

Шаги с инструкциями выполнения указываются в коллекции Step (Шаг).

Step имеет следующие параметры и инструкции:

- ИМЯ

- sys job id работа, в рамках которой выполняется шаг
- тип (update загрузка данных/обновление, event задача мониторинга)
- language язык, на котором будут написаны инструкции (python/sql)
- python result var имя коллекции, которая будет содержать данные по выявленным событиям, если выбран тип event и язык python
- command инструкции для выполнения

| r | InfoZorok                                                                              | <ul> <li><sup>Step</sup></li> <li>Редактирование элемента в Step</li> </ul>             |
|---|----------------------------------------------------------------------------------------|-----------------------------------------------------------------------------------------|
| Ŷ |                                                                                        |                                                                                         |
|   | <u>:2:</u> Кадры >                                                                     | Name                                                                                    |
| C | 🔚 Склад >                                                                              | ldap_load_full                                                                          |
| * | Учетные записи >                                                                       | Sys Job ID                                                                              |
|   | <ul> <li>(i) Инфосистемы</li> <li>)</li> <li>Программы</li> </ul>                      | = Idap_update_full                                                                      |
|   | <ul> <li>Документы</li> <li>Document</li> </ul>                                        | Создать Добавить существующий                                                           |
|   | Document Employee Мнциденты >                                                          | Type Language                                                                           |
|   | 🔄 Задачи 💦 👌                                                                           | update ~ python ~                                                                       |
|   | <ul> <li>Настройки</li> <li>Agent</li> <li>Job</li> <li>Step</li> <li>Group</li> </ul> | Python Result Var                                                                       |
|   | Settings                                                                               | Command                                                                                 |
|   | 😑 Secret<br>🔄 События<br>События<br>Стест У<br>🖨 Test1                                 | 1 import ldap<br>2 import struct<br>3 import uuid<br>4 import datetime<br>5 import pytz |

Для отправки алертов через электронную почту необходимо создать группу рассылки в коллекции Group и добавить в группу аккаунт (из коллекции Account).

### 3.2.Настройка интеграций

Приведем пример настройки интеграции с каталогом LDAP, для получения информации о пользователях.

1.Добавляем в коллекцию Setting параметры подключения к контроллеру домена, откуда будут выгружаться данные:

| ÷     | Sett<br>Pe | <sup>ілдз</sup><br>2дактирование элеме | нта в Settings |  |
|-------|------------|----------------------------------------|----------------|--|
| Name  |            |                                        |                |  |
| lp_se | erver      |                                        |                |  |
| Value |            |                                        |                |  |
|       |            |                                        |                |  |
|       |            | {                                      |                |  |
|       |            | "host": "192.168.57.2",                |                |  |
|       |            | "port": "389",                         |                |  |
|       |            | "lg": "s.iz.ldap",                     |                |  |
|       |            | "base": "DC=ab.DC=loc"                 |                |  |
|       |            |                                        |                |  |
|       |            | }                                      |                |  |

2.В коллекции Secret добавляем пароль для подключения к LDAP:

| ¢     | <sup>Secret</sup><br>Редактирование элемента в Secret |
|-------|-------------------------------------------------------|
| Name  |                                                       |
| ldap_ | password                                              |
| Value |                                                       |
| ••••  |                                                       |

3. Настраиваем Job:

- name: ldap\_update\_full

- active: выключено
- agent: выбираем агент, который будет выполнять работу

- sys step id: ссылка на step-ы, которые загружают данные об учетных записях пользователей из LDAP и обновляют данные базе данных (создание описано ниже)

- trigger: interval (периодами)
- trigger params: { seconds: 60 } (работа будет запускаться раз в минуту)

| K          | InfoZorok                                    | 🔶 🧖 Редактирование элемента | в Јор                 |
|------------|----------------------------------------------|-----------------------------|-----------------------|
| $\bigcirc$ | Поиск коллекций                              |                             |                       |
| 90         | 🚓 Кадры 🗸 🗸                                  | Name                        | Active                |
|            | <ul> <li>Person</li> <li>Employee</li> </ul> | ldap_update_full            | Включено              |
| *          | Structure Anketa                             | Sys Agent ID                | Sys Step ID           |
| <u>ت</u> ې | 😂 Spravka                                    | iz-agent01 🖉 ×              | = Idap_load_full      |
|            | Absence                                      |                             |                       |
|            | 🔚 Склад 🛛 🗸                                  |                             | = Idap_update_full    |
|            | Stock >                                      |                             |                       |
|            | 🗧 Активы 🗸 🗸                                 |                             | Создать               |
|            | 😂 Asset 🛛 🔶                                  |                             | Добавить существующий |
|            | 🧧 Учетные записи \vee                        |                             |                       |
|            | 😂 Account 💦 >                                | Trigger                     | Trigger Params        |
|            | 🚺 Инфосистемы 🗸 🗸                            |                             |                       |
|            | 😑 Infosystem                                 | interval 🗸 🗸                |                       |
|            | 📑 Программы 🗸 🗸                              |                             |                       |
|            | E KSC Software                               |                             |                       |
|            | 🗋 Документы 🗸 🗸                              |                             |                       |
|            | Document                                     |                             |                       |
|            | 1 Document Emplo                             | Description                 |                       |
|            | 🔺 Инциденты 🗸 🗸                              |                             |                       |

4. Настраиваем Step выгрузки данных из LDAP:

- name: ldap\_load\_full

- sys job id: в рамках какой работы будет выполняться step — ldap\_update\_full

- type: update
- language: python (язык программирования, на котором описана инструкция)

- command: сама инструкция на языке python, которая получает параметры сервера и секрет (пароль) для подключения, подключается к LDAP и загружает данные в виде списка, сохраняет список во временную таблицу (полный листинг инструкции алерта можно посмотреть в уже настроенном шаге)

| r | InfoZorok        | <ul> <li>Step</li> <li>Федактирование элемента в Step</li> </ul> |  |
|---|------------------|------------------------------------------------------------------|--|
| Ŷ |                  |                                                                  |  |
|   | :2: Кадры        | V Name                                                           |  |
|   | Person           | Idap_load_full                                                   |  |
|   | Employee         |                                                                  |  |
| * | Anketa           | Sys Job ID                                                       |  |
|   | 😑 Spravka        | = ldap_update_full                                               |  |
|   | E Absence        |                                                                  |  |
|   | 🔚 Склад          | Создать Добавить существующий                                    |  |
|   | Stock            | >                                                                |  |
|   | 📋 Активы         | V Type Language                                                  |  |
|   | 🖨 Asset          | > update > python >                                              |  |
|   | 🧧 Учетные записи | •  •  •  •  •  •  •  •  •  •  •  •  •                            |  |
|   | Account          | > Duthon Result Var                                              |  |
|   | 🚺 Инфосистемы    |                                                                  |  |
|   | 闫 Infosystem     |                                                                  |  |
|   | 🔲 Программы      | v                                                                |  |
|   | 😑 KSC Software   | Command                                                          |  |
|   | [ Документы      | <pre>&gt; 1 import ldap</pre>                                    |  |
|   | 😑 Document       | 2 import struct                                                  |  |

5.Настраиваем Step для обновления данных в базе:

- name: ldap\_update\_full
- sys job id: в рамках какой работы будет выполняться step ldap\_update\_full
- type: update
- language: sql (язык программирования, на котором описана инструкция)

- command: инструкция на языке sql, которая делает копию таблицы для выявления изменений, используя временную таблицу, полученную на предыдущем шаге, обновляет целевую таблицу - помечает удаленные объекты, обновляет существующие, вставляет новые (полный листинг инструкции алерта можно посмотреть в уже настроенном шаге)

| K | InfoZorok        | <ul> <li><sup>Step</sup></li> <li>Редактирование элемента в Step</li> </ul> |
|---|------------------|-----------------------------------------------------------------------------|
| Ø |                  |                                                                             |
| න | :2: Кадры        | Name                                                                        |
|   | Person           | Idap_update_full                                                            |
| * | Structure        | Sys Job ID                                                                  |
| 袋 | Spravka          | = Idap_update_full                                                          |
|   | 😑 Absence        |                                                                             |
|   | 🔚 Склад          | Создать Добавить существующий                                               |
|   | Stock            | > · · · · · · · · · · · · · · · · · · ·                                     |
|   | 📋 Активы         | Type Language                                                               |
|   | 🖨 Asset          | > update 		 y sql 		 y                                                      |
|   | 🧧 Учетные записи |                                                                             |
|   | 😑 Account        | Duthon Bosult Var                                                           |
|   | 🚺 Инфосистемы    |                                                                             |
|   | 闫 Infosystem     |                                                                             |
|   | 🔲 Программы      |                                                                             |
|   | 😑 KSC Software   | Command                                                                     |
|   | 🗋 Документы      | 1 ldap_user                                                                 |
|   | 😑 Document       |                                                                             |
|   | 🔨 Document Emp   | IO 4 SELECT •                                                               |
|   | \land Инциденты  | ✓ 5 INTO lp_user_last                                                       |
|   | 😑 Incident       | > 6 FROM Lp_user;                                                           |
|   | 💟 Задачи         | 8 UPDATE lp_user                                                            |

- 6.Активируем работу с помощью параметра «active» Job-а.
- 7. Проверяем в системном журнале, что работа запустилась и ошибок нет:

| Ę | контент<br>Собы | тия 🛛                   |             |                                        |      |
|---|-----------------|-------------------------|-------------|----------------------------------------|------|
|   | ID              | When Created =          | Information | Message                                | Sent |
|   | 2               | 28 апреля 2025 г. 18:56 | Daemon      | Message: Start step "Idap_update_full" | ×    |

## 3.3.Настройка алертов

Приведем пример настройки алерта для выявления новых учетных записей пользователей в каталоге LDAP.

1. Настраиваем системную группу для отправки алертов со следующими параметрами:

- name: «group\_ldap\_user\_new»

- an account id: список учетных записей для отправки

- sys step id mailto: ссылка на step, который выявляет новые учетные записи в LDAP (создание описано ниже)

|          | InfoZorok      |   | <ul> <li>Сточир</li> <li>Редактирование элемента в Group</li> </ul> |           |
|----------|----------------|---|---------------------------------------------------------------------|-----------|
| $\Theta$ |                | Ĩ |                                                                     |           |
| 8        | 28: Кадры      | ~ | Name                                                                |           |
|          | Person         |   | group_Idap_user_new                                                 |           |
| *        | Structure      |   | · An Account ID                                                     |           |
| ŝ        | 😂 Spravka      |   | 🛛 nnikolaev@ab.loc 🛛 🕹                                              |           |
|          | Absence        |   |                                                                     |           |
|          | 拱 Склад        | ~ | Добавить существующий                                               |           |
|          | Stock          | > |                                                                     |           |
|          | 📃 Активы       | ~ | Sys Step ID Mailto                                                  |           |
|          | 😂 Asset        | > | ldap_user_new                                                       |           |
|          | Учетные записи | ~ | -                                                                   | $\square$ |
|          | Account        | > | Создать Добавить существующий                                       |           |
|          | () Инфосистемы | ~ |                                                                     |           |

2.Настраиваем Job:

- name: ldap\_user\_new
- active: выключено
- agent: выбираем агент, который будет выполнять работу

- sys step id: ссылка на step, который выявляет новые учетные записи в LDAP (создание описано ниже)

- trigger: interval (периодами)
- trigger params: { seconds: 60 }

Пример создания работы:

| K        | InfoZorok                       | <ul> <li>Редактирование элемента</li> </ul>  | в Јор                             |
|----------|---------------------------------|----------------------------------------------|-----------------------------------|
| $\Theta$ |                                 |                                              |                                   |
| ୁ        | <u>₂≗</u> Кадры                 | Name                                         | Active                            |
|          | Employee                        | idap_user_new                                | выючено                           |
| *        | Structure                       | Sys Agent ID                                 | Sys Step ID                       |
| <b>1</b> | 😑 Spravka                       | iz-agent01 🧷 🗡                               | <ol> <li>Нет элементов</li> </ol> |
|          | Absence                         |                                              | Создать                           |
|          | Склад                           |                                              |                                   |
|          | Учетные записи                  |                                              | Добавить существующий             |
|          | <ul> <li>Инфосистемы</li> </ul> | Trigger                                      | Triager Darame                    |
|          | 📑 Программы                     | 1113721                                      |                                   |
|          | 🗋 Документы                     | interval                                     |                                   |
|          | \land Инциденты                 |                                              |                                   |
|          | 🗹 Задачи                        |                                              |                                   |
|          | 🔀 Настройки                     |                                              |                                   |
|          | Agent                           |                                              |                                   |
|          | Job                             | Description                                  |                                   |
|          | Group                           | Работа для обнаружения новых учетных записей | пользователей в LDAP              |
|          | Settings                        |                                              |                                   |
|          |                                 |                                              |                                   |
|          | Secret                          |                                              |                                   |
|          | 😑 Secret<br>🗐 События           |                                              |                                   |

3.Настраиваем Step:

- name: ldap\_user\_new

- sys job id: в рамках какой работы будет выполняться step — ldap\_user\_new

- type: event
- language: sql

- command: инструкция на языке sql, которая выводит количество новых строк с момента последнего обновления

- attachment command: инструкция на языке sql, которая выводит сами новые строки добавленные в базу с момента последнего обновления

- information template: заголовок email-сообщения - «LDAPUSER Обнаружена новая учетная запись пользователя»

- message template: шаблон email-сообщения в котором используется плейсхолдер из command - «В домене обнаружено {{cnt}} новых учетных записей пользователей»

- need sending: требуется отправка, или алерт будет просто записываться в системный журнал

- sending type: каким способом будет отправляться уведомление - «mail»

- insert attachment: как будет добавлена информация из attachment command (в тело письма в виде таблицы, или файлом вложения) - «body»

- sys group id mailto: системная группа, на учетные записи которой будет отправляться алерт - «group\_ldap\_user\_new»

| Image: Second state       Name         Image: Second state       Second state         Image: Second state       Second state                                                                                                    | K          | InfoZorok             | <ul> <li>Втер</li> <li>Редактирование элемента в Step</li> </ul>                                  |   |
|----------------------------------------------------------------------------------------------------|------------|-----------------------|---------------------------------------------------------------------------------------------------|---|
| Image: Angle image: Free and image: Free and im                                     | $\Diamond$ | Поиск коллекций       |                                                                                                   |   |
| International interpreter interpreter i         |            | <u>:8</u> : Кадры 🗸 🗸 | Name                                                                                              |   |
| Browsee     Browsee     B           |            | Person                | Idap_user_new                                                                                     |   |
| Systake       Systake         Systake       Systake                                                                                                    |            | Employee              |                                                                                                   |   |
| Status Status <                                                                                                    |            | Structure             | Sys Job ID                                                                                        |   |
| Second Contact Contact <th></th> <th>Anketa</th> <th>= Idan user new</th> <th>π</th>                                                                                                    |            | Anketa                | = Idan user new                                                                                   | π |
| Image: Constant in the second of the second of the seco                                     |            | Absence               |                                                                                                   |   |
| Image: State in the status is interval in the state in the state is interval in the state is interval in the state is inthe state is interval in the state is interva                                     |            | 🔚 Склад 🗸             | Создать Добавить существующий                                                                     |   |
| Advent Werness stature Advocatination Werness stature Advocatination Python Result Var Python Result Var Python Result Var Python Result Var Python Result Var Python Result Var Python Result Var Python Result Var Python Result Var Command I Stature Command I Stature Command I                                                                                                    |            |                       | Type Language                                                                                     |   |
| Image of the second is a second in the second is a second in the second is a second in the second is a second is a second is second is second is a second is a second is a second i                                     |            | Asset                 |                                                                                                   |   |
| Account Index certifier of the document of the second of the second of the                  |            | 🧧 Учетные записи 🗸    | event Sql V                                                                                       |   |
| <pre>Python Result Var<br/>hotosystem     hotosystem     Regression     KGC Software     Command     iffict cit FRM {         Decomment Employ         Autochment Employ         Software         Advance         Software         Advance         Software         Advance         Software         Advance         Software         Account Employ         Software         Advance         Software         Account Employ         Software         Account Employ         Account Employ         Account Employ         Account Emplo</pre> |            | Account >             |                                                                                                   |   |
| Protocytame Command StillC1 cet F608 { StillC1 cet F608 {  StillC1 cet F608 {  StillC1 cet F608 { StillC1 cet F608 { StillC1 cet F608 {  StillC1 cet F608 {  StillC1 cet F608 {  StillC1 cet F608 {  StillC1 cet F608 { StillC1 cet F608 {  StillC1 cet F608 {                                                                                                    |            | 🕕 Инфосистемы 🗸 🗸     | Python Result Var                                                                                 |   |
| Importantial       Command         Importantial       Importantial         Importantial       Importantial                                                                                                    |            | 😂 Infosystem          |                                                                                                   |   |
| Account of the second of the second of            |            | 🔲 Программы 🗸         |                                                                                                   |   |
| Statist ext Replet Statist control (1) Statist control (1) Statist COMPT(1)::::::::::::::::::::::::::::::::::::                                                                                                    |            | KSC Software          | Command                                                                                           |   |
| Document Employ     Multiplement     Document Employ     Multiplement     Multiplement           |            |                       | 1 SELECT cnt FROM (<br>2 SELECT COUNT(lu.id) as cnt                                               |   |
| Maugaanau     Site to 10 Michael (p_seer EXCEPT SELECT 1d 960% (p_user_last)     Site to 10 Michael (p_seer EXCEPT SELECT 1d 960% (p_user_last)     Site to 10 Michael (p_seer EXCEPT SELECT 1d 960% (p_user_last)     Sagaw     State (p_seer to 10 Michael (p_seer EXCEPT SELECT 1d 960% (p_user_last)     Site (p_seer to 10 Michael (p_seer EXCEPT SELECT 1d 960% (p_user_last)     Site (p_seer to 10 Michael (p_seer EXCEPT SELECT 1d 960% (p_user_last)     Site (p_seer to 10 Michael (p_seer EXCEPT SELECT 1d 960% (p_user_last)     Site (p_seer to 10 Michael (p_seer EXCEPT SELECT 1d 960% (p_user_last)     Site (p_seer to 10 Michael (p_seer_last)     Michael (p_seer EXCEPT SELECT 1d 960% (p_user_last)     Michael (p_seer to 10 Michael (p_seer_last)     Michael (p_seer_last)     Michael (p_seer_l           |            | 1 Document Emplo      | 3 FROM lp_user lu                                                                                 |   |
| Incident Stapawa Task Attachment Command Instructure Attachment Command Instructure Instructure Stepsion Stepsion St                                                                                                    |            | 🔥 Инциденты 🗸         | <pre>4 WHERE lu.id IN (SELECT id FROM lp_user EXCEPT SELECT id FROM lp_user_last) 5 ) res</pre>   |   |
| Stagewing integration       Attachment Command         I therpoten       I therpoten         Step       Step         Step       Step         Step       Step         Group       Step         Construction       I to Step in the Zerock         I to Step       Step         Step       Step         Step       Step         Group       Step         Concerconsequence       Information Template         I LAPUSER OSmeptice       Information Template         I DAPUSER OSmeptice       Message Template         B gouese observes       B gouese observes         Structure       Need Sending         Sending       Sending Type         Mail Detail       Sending Type         Mail Detail       Sending Type         Mail Detail       Sending Type         Mail Detail       Sending Type         Sys Group ID Mailto       Sys Group ID Mailto                                                                                                    |            | E Incident >          | 6 WHERE cnt > 0                                                                                   |   |
| Image: Step information       Attachment Command         Image: Step information       Image: Step information         Image: Step information       Image: Step information         Image: Step information       Image: Step information         Image: Step information       Image: Step information         Image: Step information       Image: Step information         Image: Step information       Image: Step information         Image: Step information       Image: Step information         Image: Step information       Image: Step information         Image: Step information       Image: Step information         Image: Step information       Image: Step information         Image: Step information       Image: Step information         Image: Structure information       Image: Structure information         Image: Structure information       Image: Structure information         Image: Structure information       Image: Structure information         Image: Structure information       Image: Structure information         Image: Structure information       Image: Structure information         Image: Structure information       Image: Structure information         Image: Structure information       Image: Structure information         Image: Structure information       Image: Structure information                                                                                                    |            | 🖸 Задачи 🗸 🗸          |                                                                                                   |   |
| ************************************                                                                                                    |            | 🔁 Task                | Attachment Command                                                                                |   |
| Agent       Construction of the structure of the structure of the s                                               |            | 🔀 Настройки 🗸         | 1 SELECT '<a href="https://infozorok.ru/admin/content/lp_user/'    lu.id    ''>'                  |   |
| ave       From Rpuser to         ● Mrites Lo.1d 1N (SELECT id FRom Lpuser EXCEPT SELECT id FRom Lpuser_Lost)         ● InfoZorok       ● Pegaktrupobalue onewehra a Step         ● InfoZorok       ● Pegaktrupobalue onewehra a Step         ● InfoZorok       ● Pegaktrupobalue onewehra step         ● InfoZorok       ● Pegaktrupobalue onewehra step         ● InfoZorok       ● Pegaktrupobalue onewehra step         ● InfoZorok       ● Pegaktrupobalue onewehra step         ● Person       ● InfoZorok         ● Person       ● Ressage Template         ● Structure       ● Romee ofivapyweno ((cnt)) noews ywernew same annucch nonesoestenns         ● Asketa       ● Romee ofivapyweno ((cnt)) noews ywernew samucch nonesoestens         ● Asketa       ● Romee ofivapyweno ((cnt)) noews ywernew samucch nonesoestens         ● Asketa       ● Romee ofivapyweno ((cnt)) noews ywernew samucch nonesoestens         ● Asketa       ● Romee ofivapyweno ((cnt)) noews ywernew samucch nonesoestens         ● Asketa       ● Romee ofivapyweno ((cnt)) noews ywernew samucch nonesoestens         ● Asketa       ● Romee ofivapyweno ((cnt)) noews ywernew samucch nonesoestens         ● Asketa       ● Romee ofivapyweno ((cnt)) noews ywernew samucch nonesoestens         ● Asketa       ● Romee ofivapyweno ((cnt)) noews ywernew samucch nonesoestens         ● Asketa       ● Rom                                                                                                    |            | Agent                 | 2 <b>,lu</b> .displayname                                                                         |   |
| Group     Settions      PegaKTHpOBaHHe 3ЛeMeHTa B Step      Indocent     Indocent     Indoc           |            | Step                  | 3 FROM lp_user lu<br>4 WHERE lu.id IN (SELECT id FROM lp_user_EXCEPT_SELECT id FROM lp_user_last) |   |
| Settions   Image: structure   Image: structure <th></th> <th>Group</th> <th></th> <th></th>                                                                                                    |            | Group                 |                                                                                                   |   |
| Information Template   Information Template                                                                                                    |            | Settings              |                                                                                                   |   |
| Image: Structure   Structure   Structure   Structure   Anketa   Anketa   Anketa   Structure   Structure   <                                                                                                    | 5          | InfoZorok             | <ul> <li>Редактирование элемента в Step</li> </ul>                                                |   |
| Image: Section Section                                      | Ŷ          | Поиск коллекций       | Information Template                                                                              |   |
| Image: Second second secon                                      |            | *8* Калры             | LDAPUSER Обнаружена новая учетная запись пользователя                                             |   |
| ■ Employee       Message Template         ● Structure       ■ gomene o6Hapyweno {(cnt)} Hobbux yueTHbux sanucceй nonLsobare.nei/         ● Anketa       ■ gomene o6Hapyweno {(cnt)} Hobbux yueTHbux sanucceй nonLsobare.nei/         ● Anketa       ■ gomene o6Hapyweno {(cnt)} Hobbux yueTHbux sanucceй nonLsobare.nei/         ● Anketa       ■ gomene o6Hapyweno {(cnt)} Hobbux yueTHbux sanucceй nonLsobare.nei/         ● Atruesi       ■         ● Stock       Need Sending         ● Asset       ■         ● Account       Insert Attachment         ● body       ●         ● Infosystem       ■         ● Document       ●         ● Document       ●         ● Document       Netil Detail         ● Incident       >         ● Incident       Sys Group ID Malito         ● Task       group_Idap_user_new                                                                                                    |            | Person                |                                                                                                   |   |
| Structure       В домене обнаружено ((cnt)) новых учетных записей пользователей         Anketa       В домене обнаружено ((cnt)) новых учетных записей пользователей         Anketa       Need Sending         Stock       Need Sending         Stock       Need Sending         Asset       Med Sending         Asset       Insert Attachment         Uniforsystem       body         Infosystem       Mail Detail         Document       Mail Detail         Mail Detail       Sys Group ID Malito         Sys Group ID Malito       group_Idap_user_new                                                                                                    |            | Employee              | Message Template                                                                                  |   |
| Anketa   Spravka   Absence   Cknag   Stock   Stock   Asset   Need Sending   Need Sending Type   Main Detail   Vertuesersa   Account   Inforsystem   Toporpandus   Acsol through the sender   Mail Detail   Mail Detail   Mail Detail   Mail Detail   Sys Group ID Mailto   Sys Group ID Mailto   Task                                                                                                    |            | Structure             | В домене обнаружено {{cnt}} новых учетных записей пользователей                                   |   |
| <ul> <li>Spravka</li> <li>Absence</li> <li>Cknag</li> <li>Stock</li> <li>AkTVBB</li> <li>Asset</li> <li>Vetrible sanucu</li> <li>Asset</li> <li>Vetrible sanucu</li> <li>Mułockicremai</li> <li>Mułockicremai</li> <li>Mułockicremai</li> <li>Mail Detail</li> <li>Mail Detail</li> <li>Mail Detail</li> <li>Sys Group ID Malito</li> <li>group_Jdap_user_new</li> </ul>                                                                                                    |            | E Anketa              |                                                                                                   |   |
| Absence         Cknag         Stock         Aktивы         Asset         Asset         Account         Account         Insert Attachment         body         Insert Attachment         body         Mail Detail         Vermal         Document         Document         Document         Document         Document         Document         Document         Sys Group ID Malito         group_Jdap_user_new                                                                                                    |            | Spravka               |                                                                                                   |   |
| Stock       >         ▲ Ктивы       >         ▲ Asset       >         ▲ Asset       >         ▲ VETHABE SAINKEN       Insert Attachment         ● Akcount       >         ● Account       Insert Attachment         ● Mikpocucremabi       body         ● Infosystem       body         ● Accounent       body         ● Document       >         ● Document       html         ● Incident       >         Sys Group ID Malito       group_Jdap_user_new                                                                                                    |            | CKDap                 |                                                                                                   |   |
| Aktrusbu Need Sending Sending Type   Asset Imail   Yuetnuse sanucu Insert Attachment   Yuetnuse sanucu body   Account body   Inforsystem body   Inforsystem body   KSC Software Mail Detail   Document body Format   Document Emplo html   Muluquentia Sys Group ID Malito   Sys Group ID Malito Imail                                                                                                    |            | Stock                 |                                                                                                   |   |
| Imail       ✓         Imail       ✓         Imail <t< th=""><th></th><th>🗍 Активы 🗸</th><th>Need Sending Sending Type</th><th></th></t<>                                                                                                    |            | 🗍 Активы 🗸            | Need Sending Sending Type                                                                         |   |
| Insert Attachment         Insert Attachment         Insert Attachment         Inforpammal         Inforpammal         KSC Software         Ackymental         Document         Document Emplo         Incident         Incident         Sys Group ID Malito         group_Jdap_user_new                                                                                                    |            | 🖨 Asset 🛛 🔶           | ✓ Включено mail                                                                                   |   |
| Account Insert Attachment   Image: Account body   Inforpannel body   Image: Account body   Image: Account body   Image: Account body   Image: Account body   Image: Account body   Image: Account body   Image: Account body   Image: Account body   Image: Account body   Image: Account body   Image: Account body   Image: Account body   Image: Account body   Image: Account Body Format   Image: Account body   Image: Account body   Image: Account body   Image: Account Body Format   Image: Account body   Image: Account body   Image: Account body   Image: Account Body Format   Image: Account body   Image: Account body   Image: Account body   Image: Account body   Image: Account body   Image: Account body   Image: Account body   Image: Account body                                                                                                    |            | 🧧 Учетные записи 🗸    |                                                                                                   |   |
| Infosystem       body         Infosystem       body         Infosystem       Mail Detail         KSC Software       Mail Detail         Document       Body Format         Document       html         Incident       Sys Group ID Malito         Isak       group_Idap_user_new                                                                                                    |            | Account >             | Insert Attachment                                                                                 |   |
| Infosystem         Infosystem         Infosytem                                                                                                    |            | 🚺 Инфосистемы 🗸       | body v                                                                                            |   |
| Image: KSC Software       Mail Detail       ~         Image: KSC Software       Image: KSC Software       Image: KSC Software       Image: KSC Software         Image: Document       Image: KSC Software       Image: KSC Software       Image: KSC Software       Image: KSC Software         Image: Document       Image: KSC Software       Image: KSC Software       Image: KSC Software       Image: KSC Software         Image: Document Emplo       Image: KSC Software       Image: KSC Software       Image:                                                                                                    |            | Infosystem            |                                                                                                   |   |
| Вody Format<br>Вody Format<br>Вody Format<br>Вody Format<br>html<br>Muutugestras<br>Sys Group ID Malito<br>group_Jdap_user_new<br>Л ×                                                                                                    |            | КSC Software          | Mail Detail                                                                                       | ~ |
| Body Format       ♪ Document Emplo       ♪ UHuµµµeнты       ○ Incident       > 3agaчи       ♡ Task         Body Format         Body Format         Intml         Sys Group ID Malito         Øroup_Jdap_user_new                                                                                                    |            | 🕞 Документы 🗸         |                                                                                                   |   |
| Image: Document Emplo       html       ✓         Image: Document Emplo       html       ✓         Image: Document Emplo       Sys Group ID Mailto       ✓         Image: Document Emplo       group_Idap_user_new       Image: Document Emplo                                                                                                    |            | Document              | Body Format                                                                                       |   |
| ▲ Инциденты     ∨       ☺ Incident     >       ☑ Задачи     ∨       ☑ Task     group_Idap_user_new                                                                                                    |            | 🐧 Document Emplo      | htmi                                                                                              |   |
| Incident       >         Узадачи       >         Image: Sys Group ID Malito       group_Jdap_user_new         Image: Sys Group Jdap_user_new       Image: Amage: Am                                                                                                    |            | 🛕 Инциденты 🗸 🗸       |                                                                                                   |   |
| ☑ Задачи     ✓       ☑ Task     group_idap_user_new                                                                                                    |            | incident >            | Sys Group ID Malito                                                                               |   |
|                                                                                                    |            | ✓ Задачи ✓            | group_Idap_user_new                                                                               |   |
| 🔆 Насторйки 🗸                                                                                                    |            | Тазк<br>Настройки     |                                                                                                   |   |

4.Активируем работу с помощью параметра active.

5. Проверяем в системном журнале, что работа запустилась и ошибок нет:

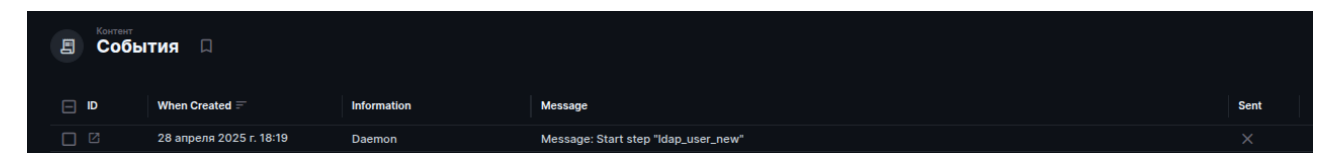

При добавлении новой учетной записи в LDAP в журнале и в почте появится соответствующий алерт:

| Ę | контент<br>Собы | тия 🛛                   |                         |                                                           |      |
|---|-----------------|-------------------------|-------------------------|-----------------------------------------------------------|------|
|   | ID              | When Created =          | Information             | Message                                                   | Sent |
|   | ß               | 28 апреля 2025 г. 17:08 | LDAPUSER Обнаружена нов | В домене обнаружено 1 новых учетных записей пользователей | ×    |

#### 3.4. Настройка автоматизации

В качестве примера автоматизации приведем пример автоматического создания учетной записи пользователя при появлении в штатном расписании нового работника.

1. Настраиваем Job:

- name: ldap\_user\_create
- active: выключено
- agent: выбираем агент, который будет выполнять работу

- sys step id: ссылка на step, который будет подключаться к LDAP и создавать учетные записи пользователей с данными из кадровой системы (создание описано ниже)

- trigger: interval (периодами)

- trigger params: { seconds: 60 }

| < Редактирование элемента в Јор |  |                                  |  |  |  |
|---------------------------------|--|----------------------------------|--|--|--|
| Name                            |  | Active                           |  |  |  |
| ldap_user_create                |  | Включено                         |  |  |  |
| Sys Agent ID                    |  | Sys Step ID                      |  |  |  |
| iz-agent01                      |  | = Idap_user_create               |  |  |  |
|                                 |  | Создать<br>Добавить существующий |  |  |  |
| Trigger                         |  | Trigger Params                   |  |  |  |
| interval                        |  | 1 {<br>2 "seconds": 60           |  |  |  |
|                                 |  | 3 }                              |  |  |  |

2.Настраиваем Step автоматического создания учетных записей в LDAP:

- name: ldap\_user\_create

- sys job id: работа, в рамках какой работы будет выполняться step — ldap\_user\_create

- type: update
- language: python

- command: инструкция на языке python, которая получает данные о новом работнике из соответствующей коллекции, подключается к LDAP и создает учетную запись с необходимыми атрибутами (полный листинг инструкции алерта можно посмотреть в уже настроенной работе)

| ldap_user_create            |              |  |
|-----------------------------|--------------|--|
| Sys Job ID                  |              |  |
| — Idap_user_create          |              |  |
| Создать Добавить            | существующий |  |
| Туре                        | Language     |  |
|                             | ~ python     |  |
| update                      |              |  |
| update<br>Python Result Var |              |  |
| update<br>Python Result Var |              |  |

- 3.Активируем работу с помощью параметра «active» Job-а.
- 4. Проверяем в системном журнале, что работа запустилась и ошибок нет:

| Е Соб | ытия 🛛                  |             |                                        |      |
|-------|-------------------------|-------------|----------------------------------------|------|
|       | When Created =          | Information | Message                                | Sent |
|       | 28 апреля 2025 г. 19:17 | Daemon      | Message: Start step "Idap_user_create" |      |
|       |                         |             |                                        |      |

# 3.5.Регистрация пользователей и разграничение прав доступа

Регистрация пользователей системы осуществляется в модуле Пользователи. Здесь можно задать:

- имя пользователя
- адрес электронной почты
- первоначальный пароль
- необходимость ввода второго фактора
- параметры отображения интерфейса и др.

|   | InfoZorok        | Попьзователя<br>Добавление пользователя |            |
|---|------------------|-----------------------------------------|------------|
| Ŷ | Все пользователи |                                         |            |
| 2 | Administrator    | Имя                                     | Фамилия    |
|   | 🛱 CR             |                                         | Q          |
|   | 💿 HR             |                                         |            |
|   | oo IT            | E-mail                                  | Пароль     |
|   | © PS             |                                         | 6          |
|   | 👰 Users          |                                         |            |
|   |                  | Аватар                                  |            |
|   |                  |                                         | Û          |
|   |                  | Расположение                            | Должность  |
|   |                  |                                         | Ċ          |
|   |                  | Описание                                |            |
|   |                  |                                         |            |
|   |                  |                                         |            |
|   |                  |                                         |            |
|   |                  |                                         |            |
|   |                  |                                         |            |
|   |                  | Теги                                    |            |
|   |                  |                                         | $\diamond$ |
|   |                  |                                         |            |

Разграничение прав доступа в системе выполняется с помощью создания политики прав доступа, где указываются какие права и к каким объектам системы будет иметь доступ получатель этой политики. Политику можно назначить на конкретного пользователя, или при унифицированном подходе - роли, а роль, в свою очередь пользователям. Роли можно включать друг в друга, создавая иерархию.

Пример определения политики:

| С Политики доступа<br>Политика IT |          |        |              |            |  |
|-----------------------------------|----------|--------|--------------|------------|--|
| Название политики *               |          | lcon   |              |            |  |
| п                                 |          | : چ    | Supervised U | ser Circle |  |
| Описание                          |          |        |              |            |  |
|                                   |          |        |              |            |  |
| Permissions                       |          |        |              |            |  |
| Коллекция                         | Действия |        |              |            |  |
| an_account                        |          | Читать |              |            |  |
| an_account_pn_person              |          | Читать |              |            |  |
| at_asset                          |          | Читать | Обновить     |            |  |
| at_asset_im_infosystem            | Создать  | Читать | Обновить     | Удалить    |  |
| at_asset_pn_person                |          | Читать |              |            |  |
| de commuter                       |          |        |              |            |  |

Пример определения роли:

| Роли пользователей                                                            |                        |  |
|-------------------------------------------------------------------------------|------------------------|--|
| С П Роль                                                                      |                        |  |
|                                                                               |                        |  |
|                                                                               |                        |  |
| Название роли                                                                 | Иконка роли            |  |
| ІТ                                                                            | Supervised User Circle |  |
|                                                                               |                        |  |
| Описание                                                                      |                        |  |
|                                                                               |                        |  |
|                                                                               |                        |  |
|                                                                               |                        |  |
| Родительская роль                                                             |                        |  |
|                                                                               |                        |  |
| выорать элемент                                                               |                        |  |
| Необязательная родительская роль, от которой эта роль<br>наследует разрешения |                        |  |
|                                                                               |                        |  |
| Policies                                                                      |                        |  |
| = п                                                                           |                        |  |
|                                                                               |                        |  |
| Создать Добавить существующий                                                 |                        |  |
|                                                                               | -                      |  |
| <b>ஃ Пользователи</b>                                                         |                        |  |
|                                                                               |                        |  |
| Пользователи в роли                                                           |                        |  |
|                                                                               |                        |  |
| <ol> <li>Нет элементов</li> </ol>                                             |                        |  |
|                                                                               |                        |  |
| Создать Добавить существующий                                                 |                        |  |

# 4. Устранение неисправностей

В случае выявления неисправности, причины некорректной работы можно отследить в системном журнале — коллекция Event.

Если устранить причины неисправности самостоятельно не представляется возможным, вы можете обратиться в службу технической поддержки вендора по адресу электронной почты <u>support@ib-nova.ru</u>. В обращении необходимо указать подробное описание и приложить содержимое системного журнала.